BLASTのインストール手順を示します。 スライドはMac Sequoia 15.4環境での スクリーンショットです。ウェブブラ ウザによって挙動が多少異なりますの でご注意ください。Chrome(推奨)で動 作確認しています。我々はWindows ユーザですので間違いはあるかもしれ ません。

東京大学大学院農学生命科学研究科 アグリバイオインフォマティクス教育研究プログラム https://www.iu.a.u-tokyo.ac.jp/

2025.4.14版

メール: info@iu.a.u-tokyo.ac.jp X:@Agribio\_utokyo

#### ①のサイト。

### BLASTのインストール

Index of /blast/executables/bl ×

→ C A ttps://ftp.ncbi.nlm.nih.gov/blast/executables/blast+/LATEST/

#### Q \$ D

#### Index of /blast/executables/blast+/LATEST

| Name                                                      | Last modifie | ed    | Size |  |
|-----------------------------------------------------------|--------------|-------|------|--|
| Parent Directory                                          |              |       | -    |  |
| ChangeLog                                                 | 2024-06-25 1 | 14:34 | 85   |  |
| ncbi-blast-2.16.0+-1.src.rpm                              | 2024-06-25 1 | 14:31 | 21M  |  |
| ncbi-blast-2.16.0+-1.src.rpm.md5                          | 2024-06-25 1 | 14:35 | 63   |  |
| ncbi-blast-2.16.0+-1.x86_64.rpm                           | 2024-06-25 1 | 14:31 | 202M |  |
| ncbi-blast-2.16.0+-1.x86_64.rpm.md5                       | 2024-06-25 1 | 14:35 | 66   |  |
| <u>ncbi-blast-2.16.0+-aarch64-linux.tar.gz</u>            | 2024-07-30 1 | 11:04 | 225M |  |
| <pre>ncbi-blast-2.16.0+-aarch64-linux.tar.gz.md5</pre>    | 2024-07-30 1 | 11:04 | 74   |  |
| <u>ncbi-blast-2.16.0+-aarch64-macosx.tar.gz</u>           | 2024-06-25 1 | 14:33 | 191M |  |
| <u>ncbi-blast-2.16.0+-aarch64-macosx.tar.gz.md5</u>       | 2024-06-25 1 | 14:35 | 75   |  |
| <u>ncbi-blast-2.16.0+-aarch64.dmg</u>                     | 2024-06-25 1 | 14:33 | 193M |  |
| <u>ncbi-blast-2.16.0+-aarch64.dmg.md5</u>                 | 2024-06-25 1 | 14:35 | 65   |  |
| <u>ncbi-blast-2.16.0+-src.tar.gz</u>                      | 2024-06-25 1 | 14:35 | 27M  |  |
| ncbi-blast-2.16.0+-src.tar.gz.md5                         | 2024-06-25 1 | 14:35 | 64   |  |
| <u>ncbi-blast-2.16.0+-src.zip</u>                         | 2024-06-25 1 | 14:35 | 31M  |  |
| ncbi-blast-2.16.0+-src.zip.md5                            | 2024-06-25 1 | 14:35 | 61   |  |
| <u>ncbi-blast-2.16.0+-universal-macosx.tar.gz</u>         | 2024-06-25 1 | 14:44 | 398M |  |
| <pre>ncbi-blast-2.16.0+-universal-macosx.tar.gz.md5</pre> | 2024-06-25 1 | 14:44 | 76   |  |
| <u>ncbi-blast-2.16.0+-universal.dmg</u>                   | 2024-06-25 1 | 14:43 | 400M |  |
| <u>ncbi-blast-2.16.0+-universal.dmg.md5</u>               | 2024-06-25 1 | 14:44 | 66   |  |
| ncbi-blast-2.16.0+-win64.exe                              | 2024-06-25 1 | 14:30 | 129M |  |
| <u>ncbi-blast-2.16.0+-win64.exe.md5</u>                   | 2024-06-25 1 | 14:35 | 63   |  |
| <u>ncbi-blast-2.16.0+-x64-linux.tar.gz</u>                | 2024-06-25 1 | 14:33 | 246M |  |
| <u>ncbi-blast-2.16.0+-x64-linux.tar.gz.md5</u>            | 2024-06-25 1 | 14:35 | 70   |  |
| <u>ncbi-blast-2.16.0+-x64-macosx.tar.gz</u>               | 2024-06-25 1 | 14:35 | 206M |  |
| <u>ncbi-blast-2.16.0+-x64-macosx.tar.gz.md5</u>           | 2024-06-25 1 | 14:35 | 71   |  |
| <u>ncbi-blast-2.16.0+-x64-win64.tar.gz</u>                | 2024-06-25 1 | 14:31 | 133M |  |
| <u>ncbi-blast-2.16.0+-x64-win64.tar.gz.md5</u>            | 2024-06-25 1 | 14:35 | 70   |  |
| <u>ncbi-blast-2.16.0+-x86_64.dmg</u>                      | 2024-06-25 1 | 14:34 | 208M |  |
| <u>ncbi-blast-2.16.0+-x86_64.dmg.md5</u>                  | 2024-06-25 1 | 14:35 | 64   |  |

HHS Vulnerability Disclosure

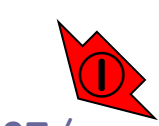

https://ftp.ncbi.nlm.nih.gov/blast/executables/blast+/LATEST/

Index of /blast/executables/bl x

· → C 🎧 😋 https://ftp.ncbi.nlm.nih.gov/blast/executables/blast+/LATEST/

#### ९ ☆ ♪ ↓

クしてダウンロード。

**①のサイト。②のx86\_64.dmgをクリッ** 

#### Index of /blast/executables/blast+/LATEST

BLASTのインストール 2

| Name                                                      | Last modified    | Size |
|-----------------------------------------------------------|------------------|------|
| Parent Directory                                          |                  | -    |
| ChangeLog                                                 | 2024-06-25 14:34 | 85   |
| ncbi-blast-2.16.0+-1.src.rpm                              | 2024-06-25 14:31 | 21M  |
| ncbi-blast-2.16.0+-1.src.rpm.md5                          | 2024-06-25 14:35 | 63   |
| ncbi-blast-2.16.0+-1.x86_64.rpm                           | 2024-06-25 14:31 | 202M |
| ncbi-blast-2.16.0+-1.x86_64.rpm.md5                       | 2024-06-25 14:35 | 66   |
| ncbi-blast-2.16.0+-aarch64-linux.tar.gz                   | 2024-07-30 11:04 | 225M |
| ncbi-blast-2.16.0+-aarch64-linux.tar.gz.md5               | 2024-07-30 11:04 | 74   |
| ncbi-blast-2.16.0+-aarch64-macosx.tar.gz                  | 2024-06-25 14:33 | 191M |
| ncbi-blast-2.16.0+-aarch64-macosx.tar.gz.md5              | 2024-06-25 14:35 | 75   |
| ncbi-blast-2.16.0+-aarch64.dmg                            | 2024-06-25 14:33 | 193M |
| ncbi-blast-2.16.0+-aarch64.dmg.md5                        | 2024-06-25 14:35 | 65   |
| <u>ncbi-blast-2.16.0+-src.tar.gz</u>                      | 2024-06-25 14:35 | 27M  |
| <pre>ncbi-blast-2.16.0+-src.tar.gz.md5</pre>              | 2024-06-25 14:35 | 64   |
| ncbi-blast-2.16.0+-src.zip                                | 2024-06-25 14:35 | 31M  |
| ncbi-blast-2.16.0+-src.zip.md5                            | 2024-06-25 14:35 | 61   |
| <pre>ncbi-blast-2.16.0+-universal-macosx.tar.gz</pre>     | 2024-06-25 14:44 | 398M |
| <pre>ncbi-blast-2.16.0+-universal-macosx.tar.gz.md5</pre> | 2024-06-25 14:44 | 76   |
| <pre>ncbi-blast-2.16.0+-universal.dmg</pre>               | 2024-06-25 14:43 | 400M |
| <pre>ncbi-blast-2.16.0+-universal.dmg.md5</pre>           | 2024-06-25 14:44 | 66   |
| ncbi-blast-2.16.0+-win64.exe                              | 2024-06-25 14:30 | 129M |
| ncbi-blast-2.16.0+-win64.exe.md5                          | 2024-06-25 14:35 | 63   |
| ncbi-blast-2.16.0+-x64-linux.tar.gz                       | 2024-06-25 14:33 | 246M |
| <u>ncbi-blast-2.16.0+-x64-linux.tar.gz.md5</u>            | 2024-06-25 14:35 | 70   |
| <u>ncbi-blast-2.16.0+-x64-macosx.tar.gz</u>               | 2024-06-25 14:35 | 206M |
| ncbi-blast-2.16.0+-x64-macosx.tar.gz.md5                  | 2024-06-25 14:35 | 71   |
| ncbi-blast-2.16.0+-x64-win64.tar_gz                       | 2024-06-25 14:31 | 133M |
| ncbi-blast-2.16.0+-x64-win64.t                            | 2024-06-25 14:35 | 70   |
| ncbi-blast-2.16.0+-x86_64.dmg                             | 2024-06-25 14:34 | 208M |
| <u>ncbi-blast-2.16.0+-x86_64.dmg.</u>                     | 2024-06-25 14:35 | 64   |

HHS Vulnerability Disclosure

https://ftp.ncbi.nlm.nih.gov/blast/executables/blast+/LATEST/

BLASTのインストール 3<sup>2して</sup> <sup>④保存。</sup>

Index of /blast/executables/bl 🗙

→ C 🎧 🙄 https://ftp.ncbi.nlm.nih.gov/blast/executables/blast+/LATEST/

#### Q ☆ Ď | Ł 의

①のサイト。②のx86\_64.dmgをクリッ

クしてダウンロード。③好きな場所に

### Index of /blast/executables/blast+/LATEST

| Name                                               | Last modified       | Size      |            |           |
|----------------------------------------------------|---------------------|-----------|------------|-----------|
| Parent Directory                                   |                     | -         |            |           |
| Changel og                                         | 2024-06-25 14.34    | 85        |            |           |
| nchi-blast-2 16 0+-1 src rpm                       | 2024-06-25 14.34    | 21M       |            |           |
| ncbi-blast-2 16 0+-1 src rpm md5                   | 2024-06-25 14.35    | 63        |            |           |
| nchi-blast-2 16 0+-1 x86 64 rpm                    | 2024-06-25 14.33    | 202M      |            |           |
| nchi-blast-2 16 0+-1 x86 64 rpm md5                | 2024 06 25 14.25    | 66        |            |           |
| ncbi-blast-2, 16, 0+-aarch64-linux, tar            | ditte Cooki blant ( | 10.0.     | 00 C4 dmg  |           |
| ncbi-blast-2.16.0+-aarch64-linux.tar.              | 名则: Chcbi-blast-3   | 2.10.0+-> | 660_64.amg |           |
| ncbi-blast-2.16.0+-aarch64-macosx.tar              | タガ:                 |           |            |           |
| ncbi-blast-2.16.0+-aarch64-macosx.tar              |                     |           |            |           |
| ncbi-blast-2.16.0+-aarch64.dmg                     | Ner Merre           | 14        |            |           |
| ncbi-blast-2.16.0+-aarch64.dmg.md5                 | 場所: 🧧 タワンロー         | - 1-      | 🖸 💌 🤇      | 4         |
| ncbi-blast-2.16.0+-src.tar.gz                      |                     |           |            |           |
| ncbi-blast-2.16.0+-src.tar.gz.md5                  |                     |           | キャンセル      | <b>保存</b> |
| ncbi-blast-2.16.0+-src.zip                         |                     |           |            |           |
| ncbi-blast-2.16.0+-src.zip.md5                     | 2024-06-25 14:35    | 61        |            |           |
| ncbi-blast-2.16.0+-universal-macosx.tar.gz         | 2024-06-25 14:44    | 398M      |            |           |
| ncbi-blast-2.16.0+-universal-macosx.tar.gz.md5     | 2024-06-25 14:44    | 76        |            |           |
| ncbi-blast-2.16.0+-universal.dmg                   | 2024-06-25 14:43    | 400M      |            |           |
| ncbi-blast-2.16.0+-universal.dmg.md5               | 2024-06-25 14:44    | 66        |            |           |
| ncbi-blast-2.16.0+-win64.exe                       | 2024-06-25 14:30    | 129M      |            |           |
| ncbi-blast-2.16.0+-win64.exe.md5                   | 2024-06-25 14:35    | 63        |            |           |
| ncbi-blast-2.16.0+-x64-linux.tar.gz                | 2024-06-25 14:33    | 246M      |            |           |
| <pre>ncbi-blast-2.16.0+-x64-linux.tar.gz.md5</pre> | 2024-06-25 14:35    | 70        |            |           |
| ncbi-blast-2.16.0+-x64-macosx.tar.gz               | 2024-06-25 14:35    | 206M      |            |           |
| ncbi-blast-2.16.0+-x64-macosx.tar.gz.md5           | 2024-06-25 14:35    | 71        |            |           |
| ncbi-blast-2.16.0+-x64-win64.tar.gz                | 2024-06-25 14:31    | 133M      |            |           |
| ncbi-blast-2.16.0+-x64-win64.tar.gz.md5            | 2024-06-25 14:35    | 70        |            |           |
| ncbi-blast-2.16.0+-x86_64.dmg                      | 2024-06-25 14:34    | 208M      |            |           |
| <u>ncbi-blast-2.16.0+-x86_64.dmg.md5</u>           | 2024-06-25 14:35    | 64        |            |           |
|                                                    |                     |           |            |           |

HHS Vulnerability Disclosure

https://ftp.ncbi.nlm.nih.gov/blast/executables/blast+/LATEST/

# BLASTのインストール $4 \frac{7 \mu 2 \eta y 2 \sigma}{\mu 2 \eta y 2 \sigma}$

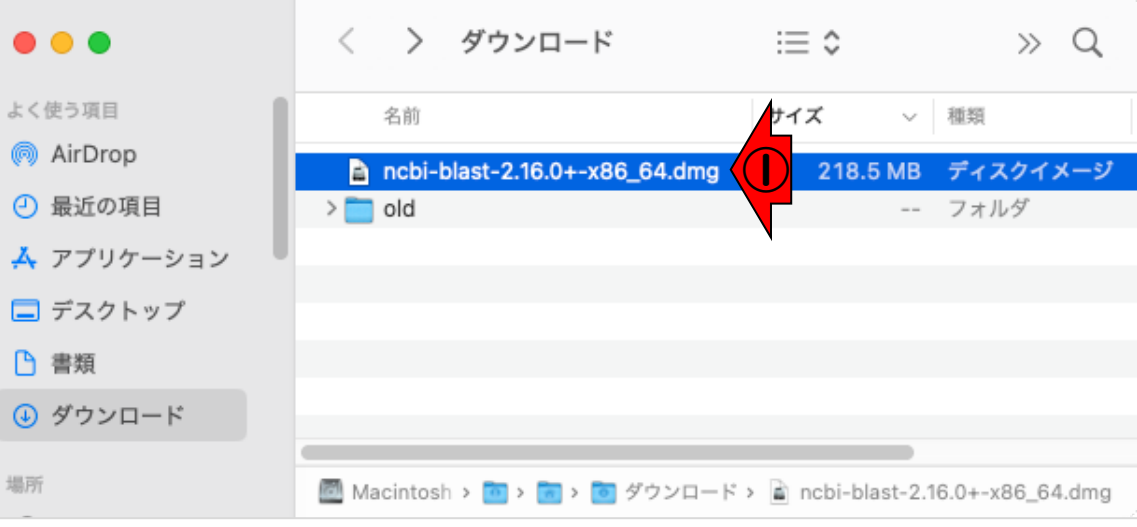

### ①ダウンロードした.dmgファイルをダ ブルクリック。②.pkgファイルをダブ

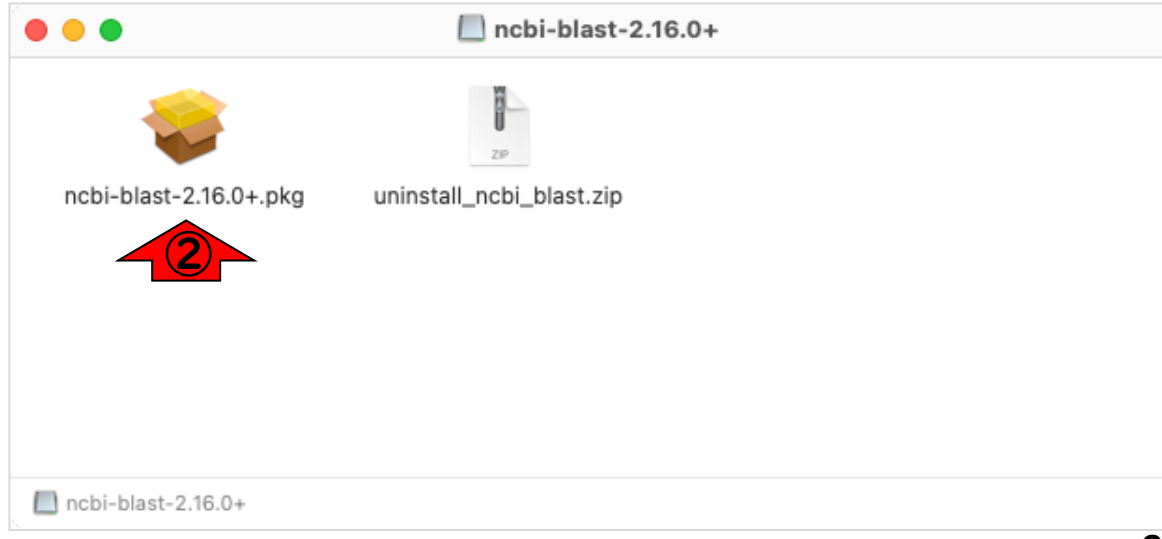

### BLASTのインストール 5<mark>ブルクリック。②.pkgファイルをタ</mark>

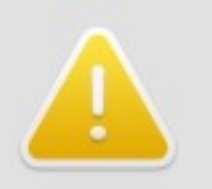

"ncbi-blast-2.16.0+. pkg" は開いていません

Appleは、"ncbi-blast-2.16.0+.pkg" にMac に損害を与えたり、プライバシーを侵害する可 能性のあるマルウェアが含まれていないことを 検証できませんでした。

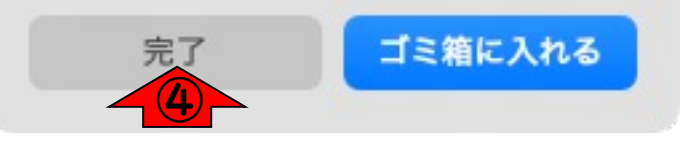

①ダウンロードした.dmgファイルをダブルクリック。②.pkgファイルをダブルクリックしただけだと、macOSのバージョンによっては③のように警告が表示され、開くことができません。この場合は、いったん④完了ボタンをクリックして、メッセージを閉じ、⑤システム設定(またはシステム環境設定)を開きます。Dockにショートカットがある場合は、⑥こんな感じのアイコンです。

|   | É   | Finder | ファイル | 編集 | 表示 |
|---|-----|--------|------|----|----|
|   | この  | Mackou | 17   |    |    |
| 5 | シス  | テム設定   |      |    |    |
| 7 | App | Store  |      |    |    |

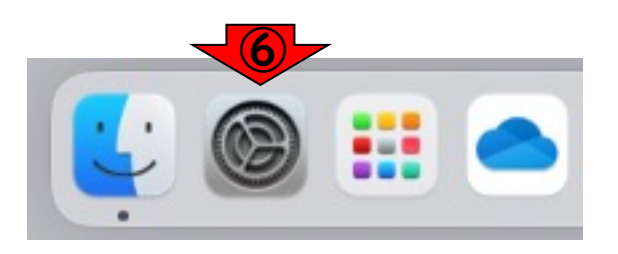

# BLASTのインストール 6

2 >

0 >

0 >

0 >

0 >

オフ >

オフ >

詳細... ?

App Store と既知のデベロッパ 🗘

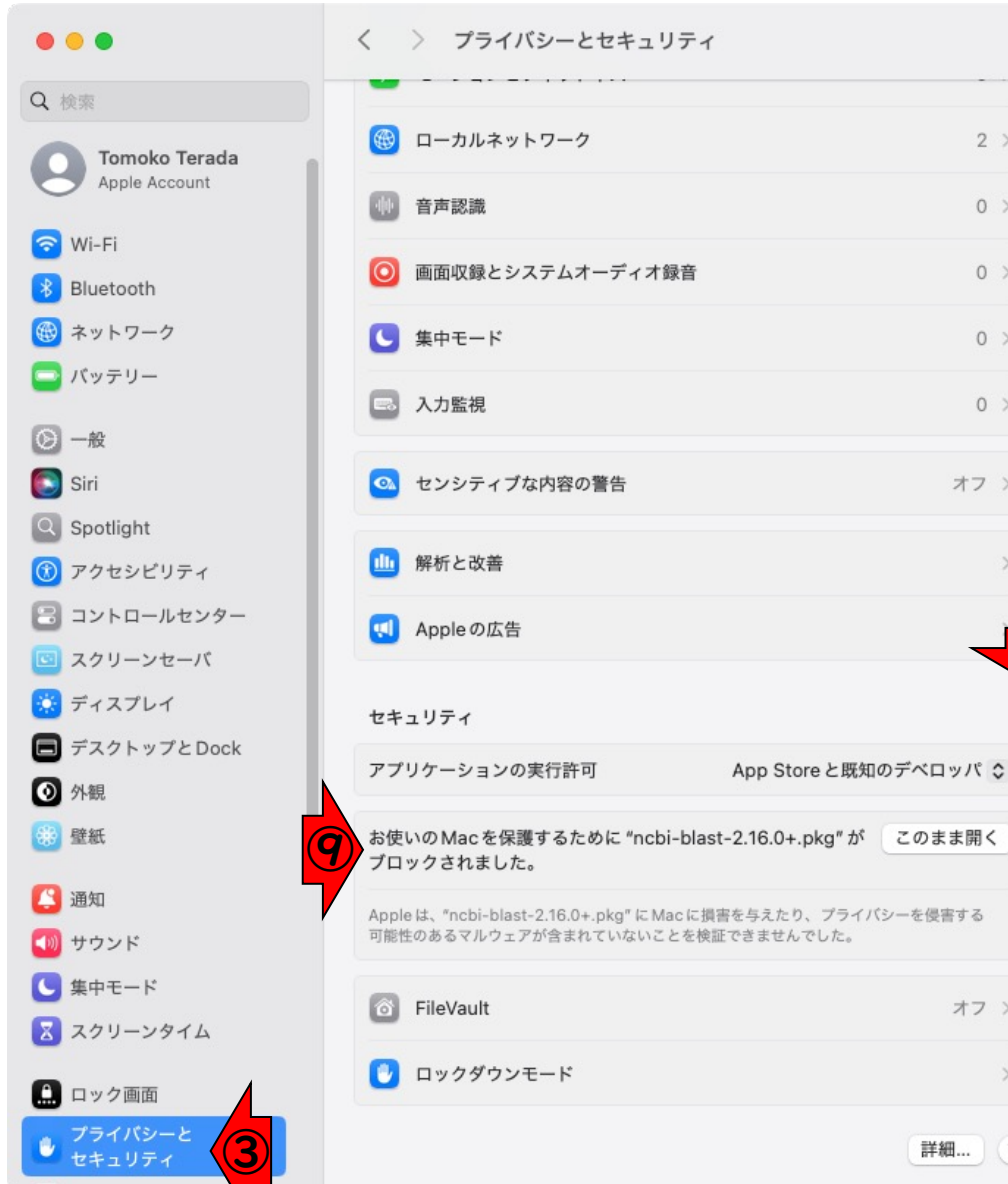

⑦プライバシーとセキュリティを開き、 ⑧一番下までスクロール。 ⑨「お使い のMacを保護するために"ncbi-blast-2.16.0+.pkg"がブロックされまし た。"と表示されているところの⑩こ のまま開くボタンをクリックし、①こ のまま開くタボンをクリック。(この あとパスワード等を要求された場合は 認証して進んでください。)

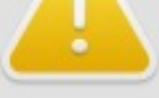

#### "ncbi-blast-2.16.0+. pkg"を開きますか?

Appleは、このアプリにMacに損害を与えた り、プライバシーを侵害する可能性のあるマ ルウェアが含まれていないことを検証できま せん。信頼できる提供元からのものであるこ とが確認できない限り、このアプリを開いて いないでください。

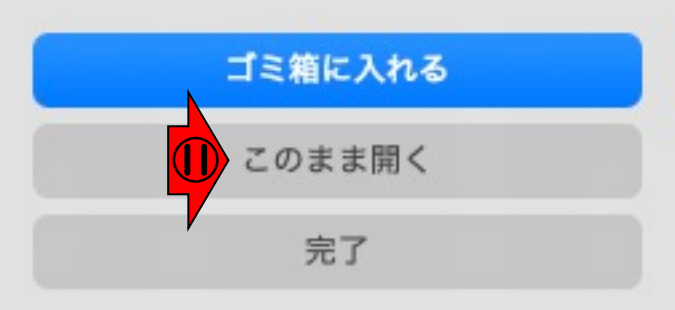

# BLASTのインストール

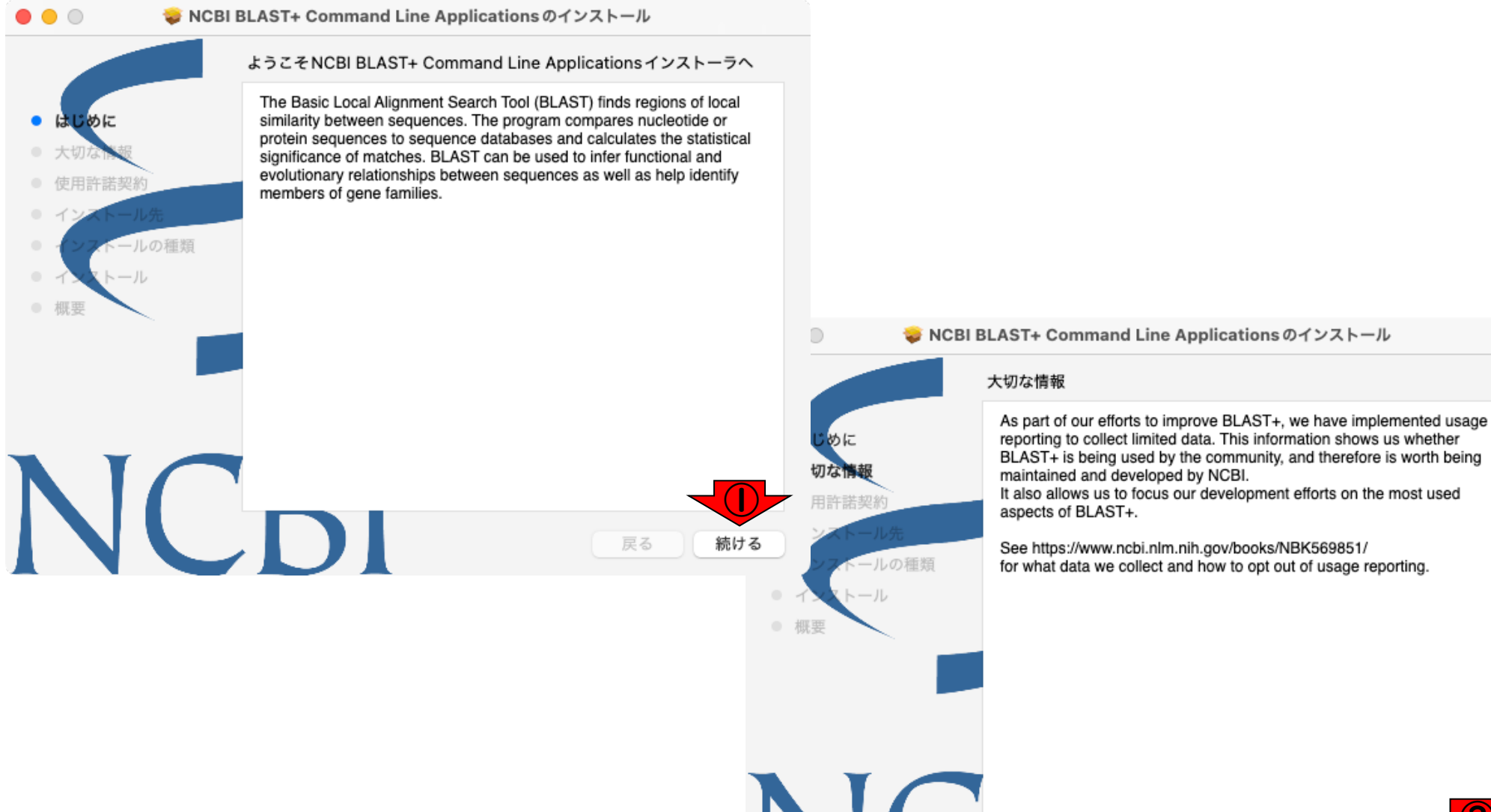

続ける

戻る

起動したインストーラで①続ける、②

保存…

**7** 続けるをクリック。

# BLASTのインストール 8

🥪 NCBI BLAST+ Command Line Applications のインストール

# はじめに 大切な情報 使用許諾契約 インストール先 インストールの種類 インストール 研要

使用許諾契約

プリント...

PUBLIC DOMAIN NOTICE National Center for Biotechnology Information This software/database is a "United States Government Work" under the terms of the United States Copyright Act. It was written as part of the author's official duties as a United States Government employee and thus cannot be copyrighted. This software/database is freely available to the public for use. The National Library of Medicine and the U.S. Government have not placed any restriction on its use or reproduction. Although all reasonable efforts have been taken to ensure the accuracy and reliability of the software and data, the NLM and the U.S. Government do not and cannot warrant the performance or results that may be obtained by using this software or data. The NLM and the U.S. Government disclaim all warranties, express or implied, including warranties of performance, merchantability or fitness for any

戻る

続ける

保存…

🤯 NCBI BLAST+ Command Line Applications のインストール 使用許諾契約 PUBLIC DOMAIN NOTICE National Center for Biotechnology Information 切な情報 This software/database is a "United States Government Work" under このソフトウェアのインストールを続けるには、ソフトウェア使用許諾契約の条件に 同意する必要があります。 インストールを続けるには、"同意する" をクリックしてください。インストールをキ ャンセルしてインストーラを終了する場合は、"同意しない"をクリックしてください。 使用許諾契約を読む 同意しない 同意する Government do not and cannot warrant the performance or results that may be obtained by using this software or data. The NLM and the U.S. Government disclaim all warranties, express or implied, including warranties of performance, merchantability or fitness for any プリント... 保存.... 戻る 続ける

起動したインストーラで①続ける、

するをクリック。

続けるをクリック。③続ける、④同意

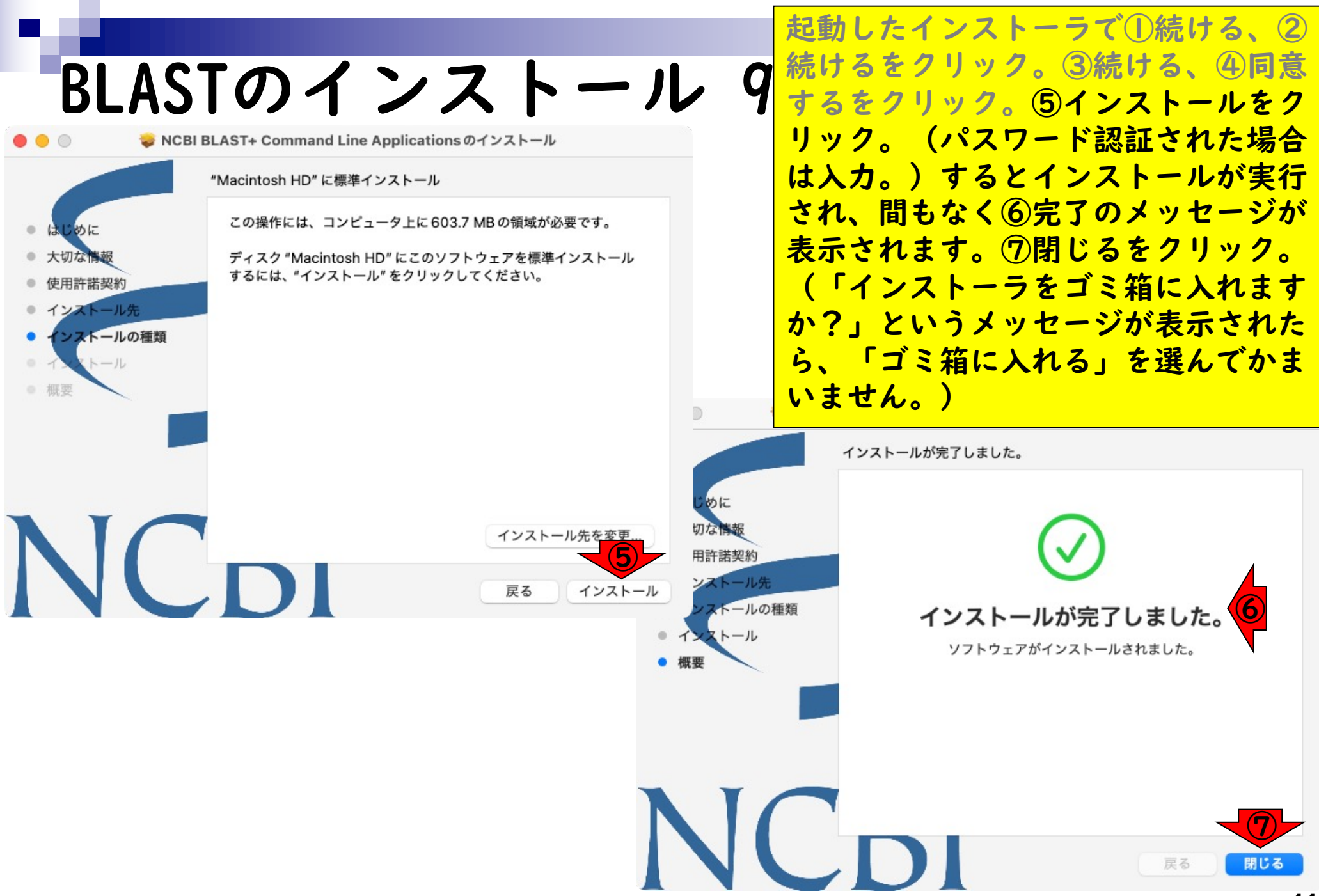

①ターミナルを起動。Dockに追加して いない場合は②Launchpadを起動して ③ターミナルを検索して起動します。

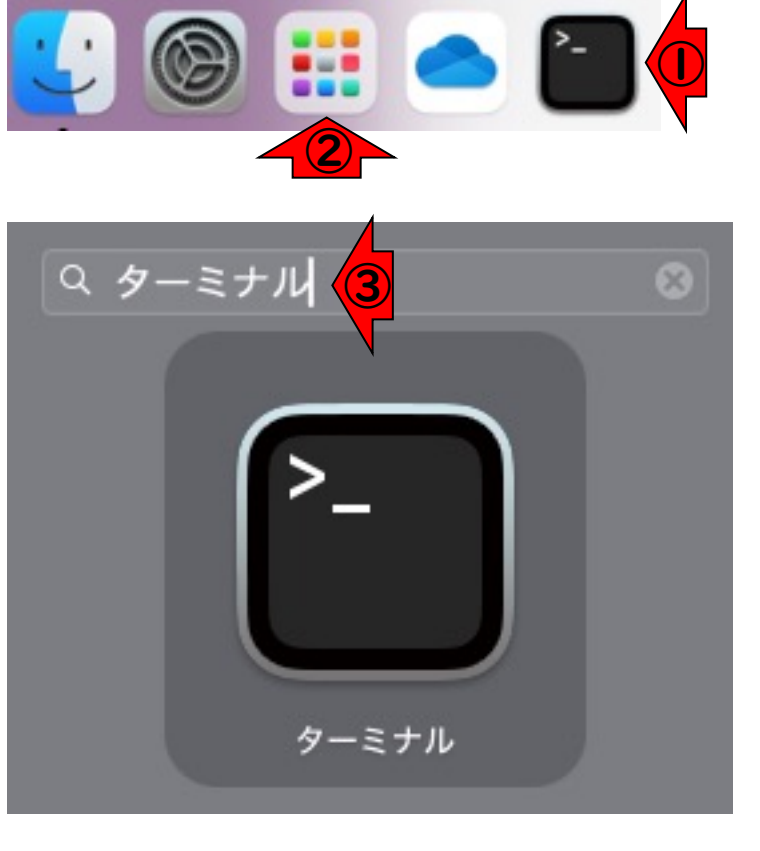

8

インストール確認 |

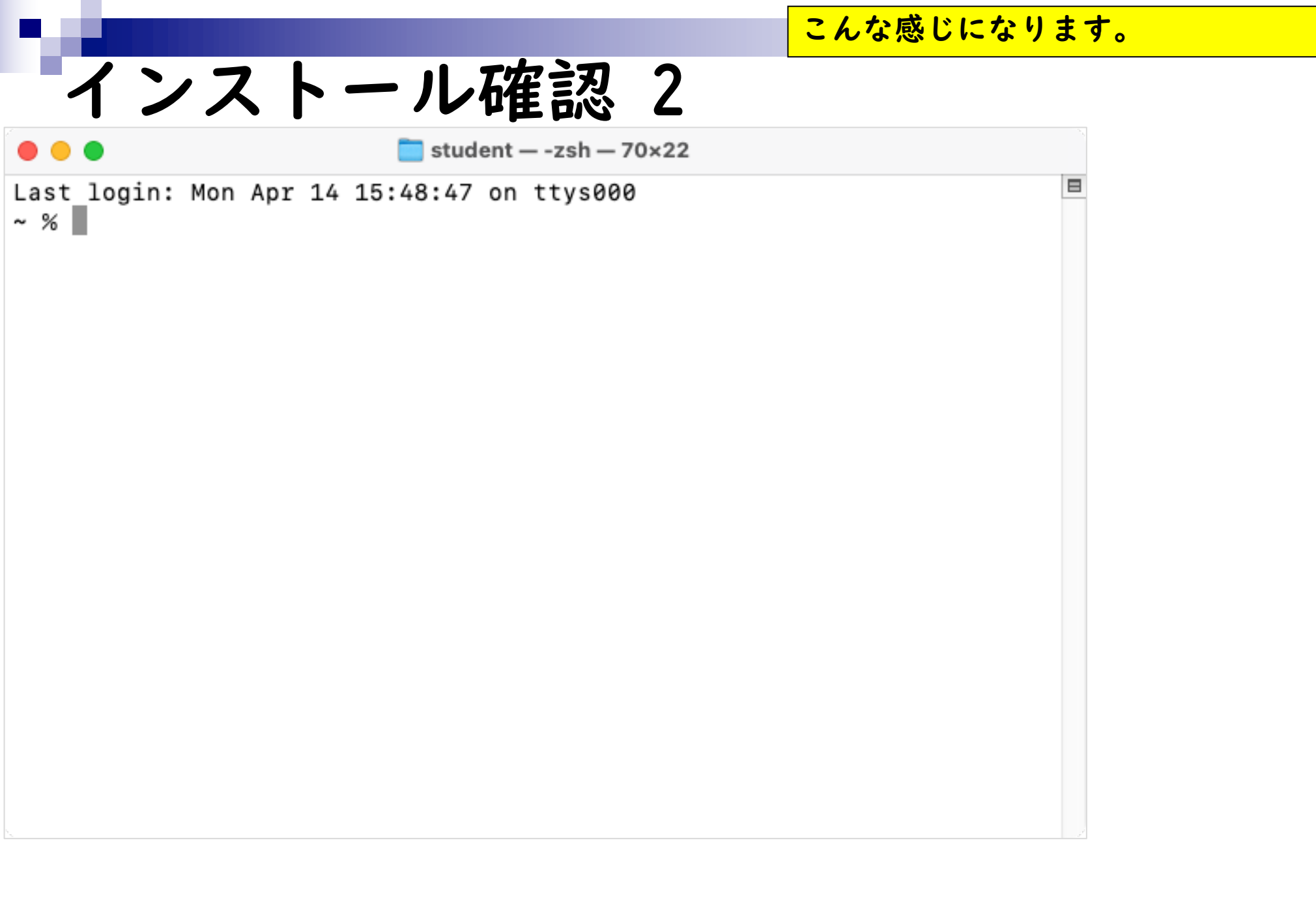

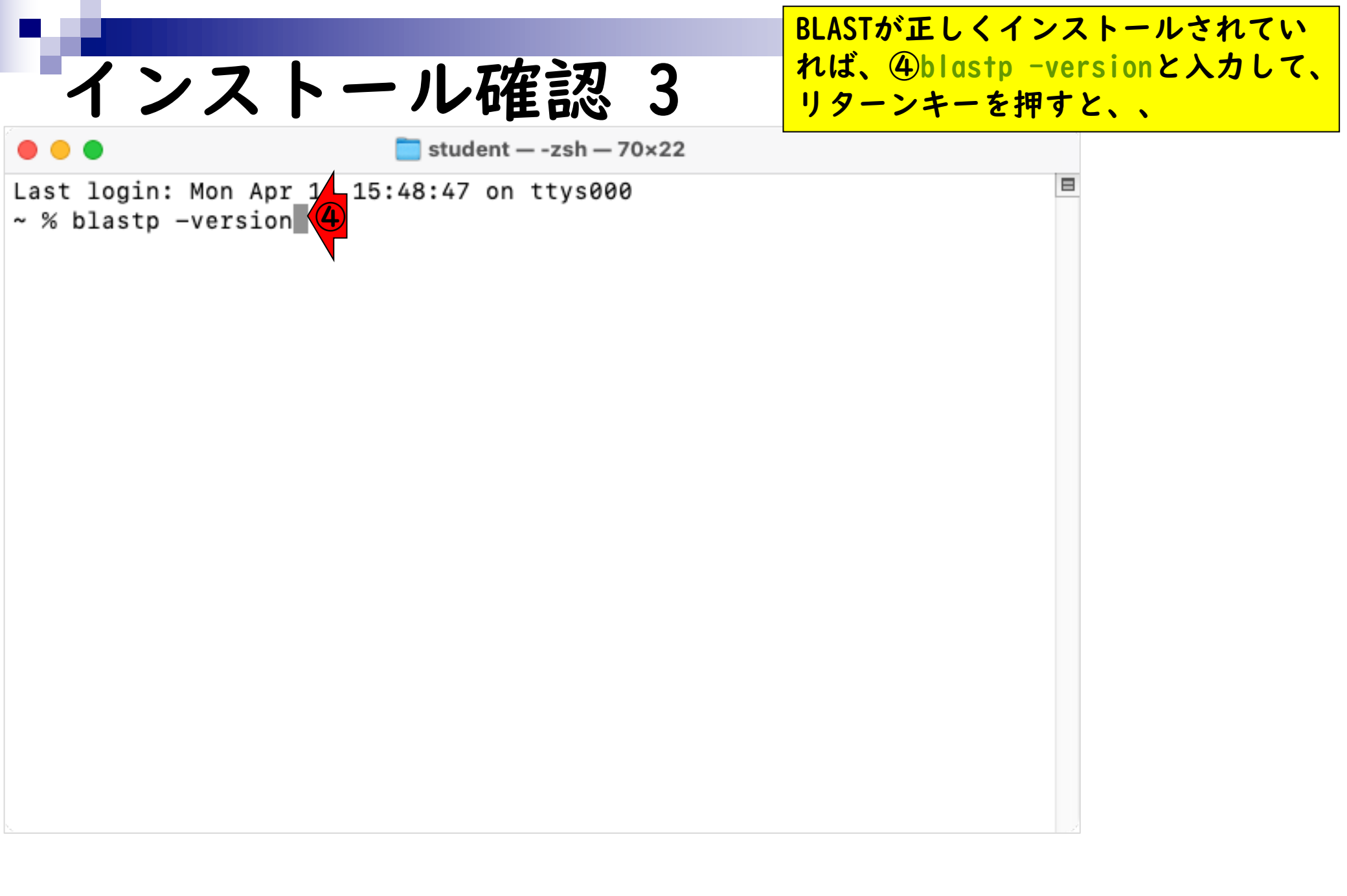

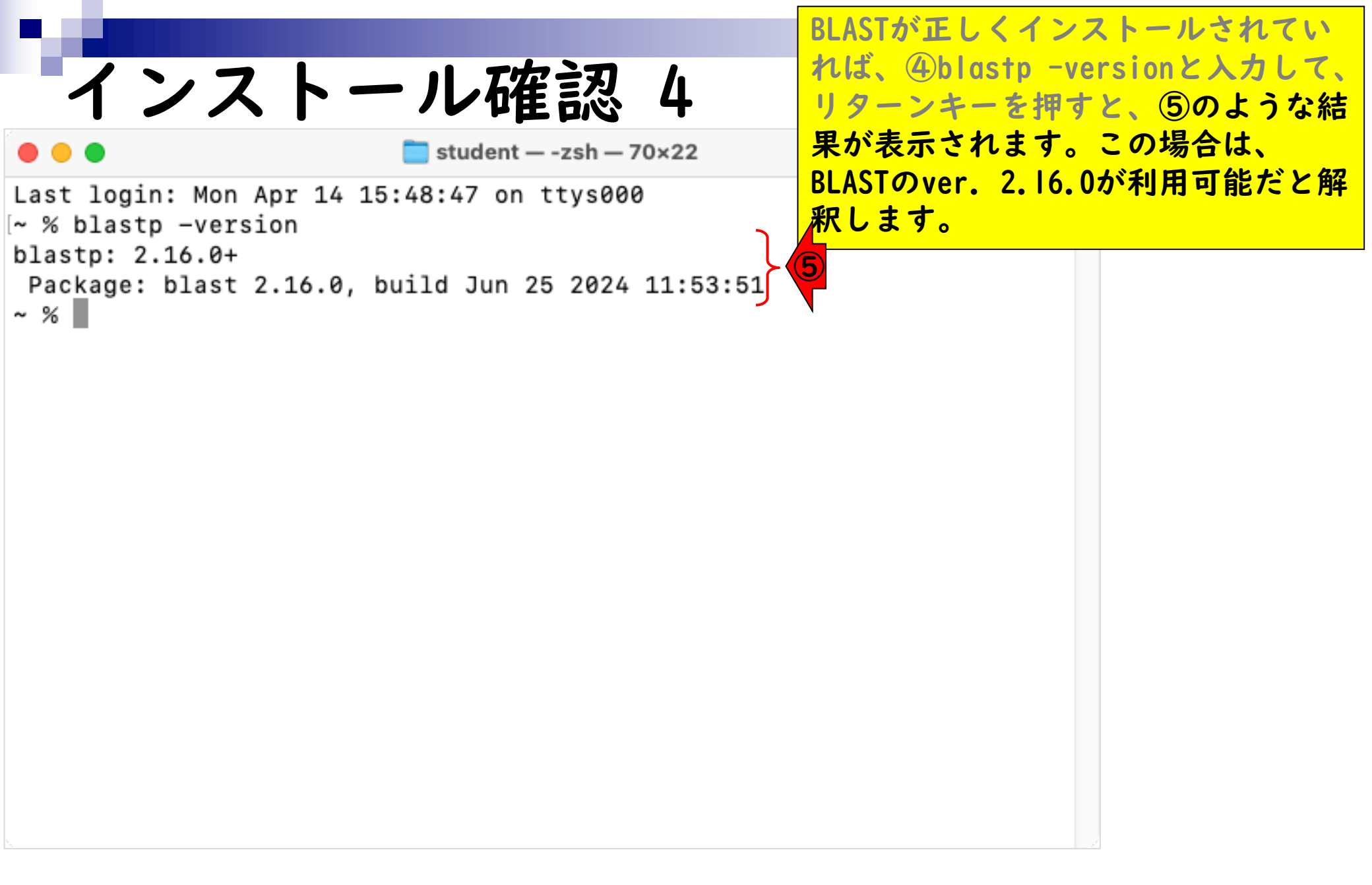

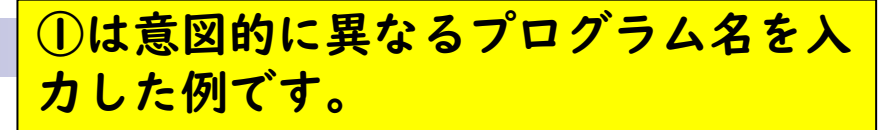

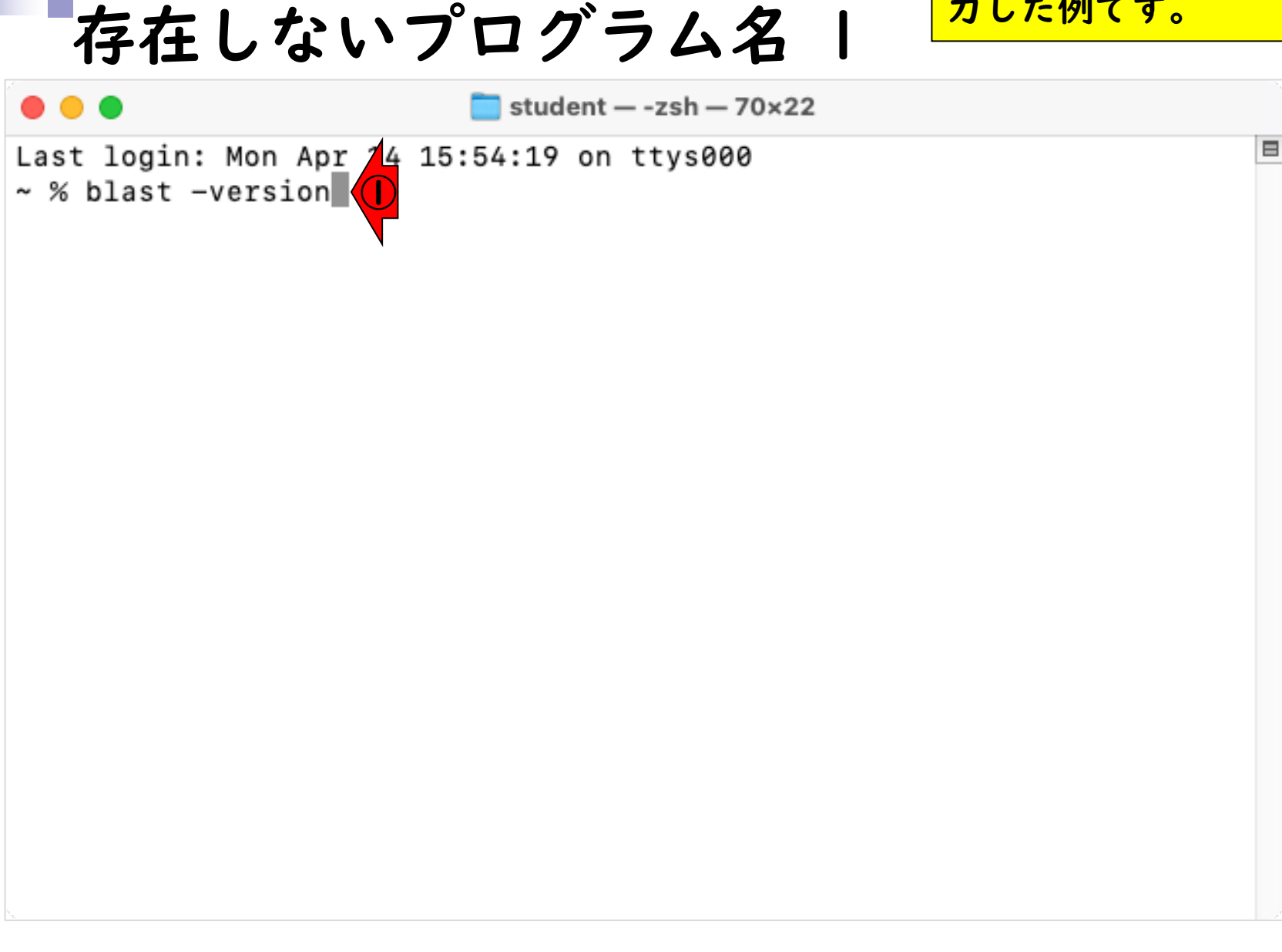

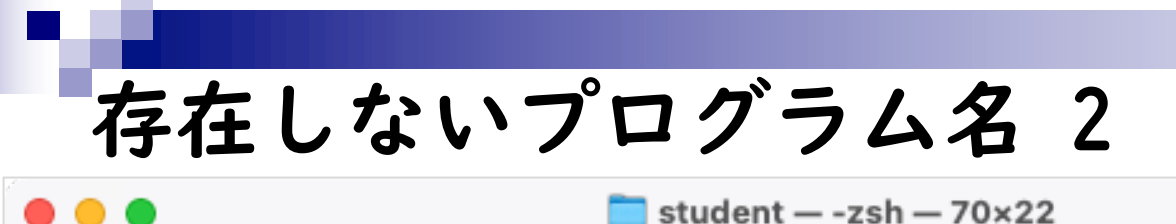

 ①は意図的に異なるプログラム名を入 カした例です。本当のプログラム名は blastpであるにもかかわらず、blast と入力しているので、②のようになっ たと解釈します。

Last login: Mon Apr 14 15:54:19 on ttys000 [~ % blast -version zsh: command not found: blast

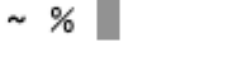

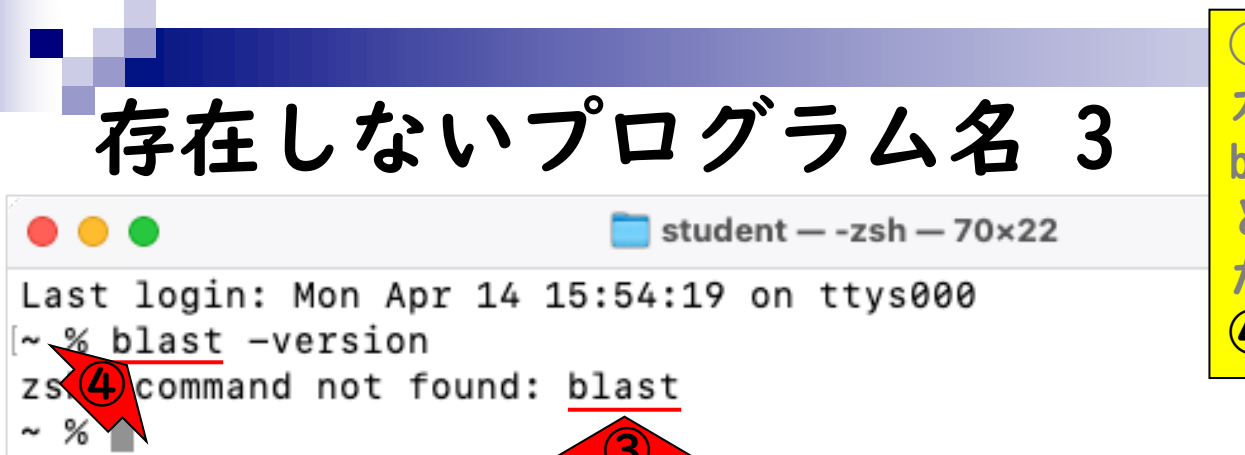

 ①は意図的に異なるプログラム名を入 力した例です。本当のプログラム名は blastpであるにもかかわらず、blast と入力しているので、②のようになっ たと解釈します。③に対応するのが、
 ④の部分になります。

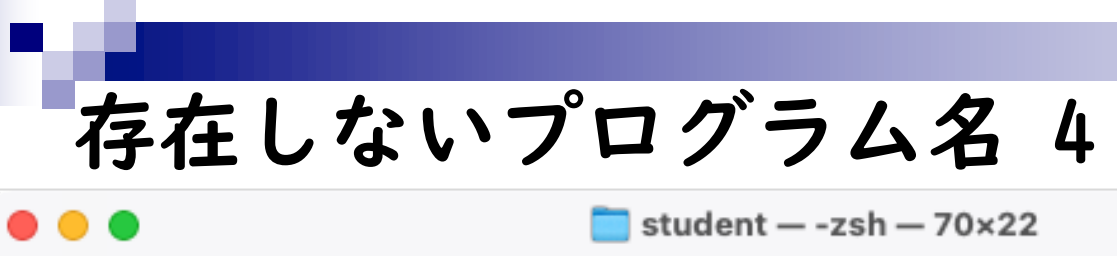

Last login: Mon Apr 14 15:54:19 on ttys000 ~ % blast -version zs 4 command not found: blast ~ %  ①は意図的に異なるプログラム名を入 力した例です。本当のプログラム名は blastpであるにもかかわらず、blast と入力しているので、②のようになっ たと解釈します。③に対応するのが、
 ④の部分になります。それゆえ、⑤の ようなメッセージに遭遇したら、④の 部分でミスっていると判断します。

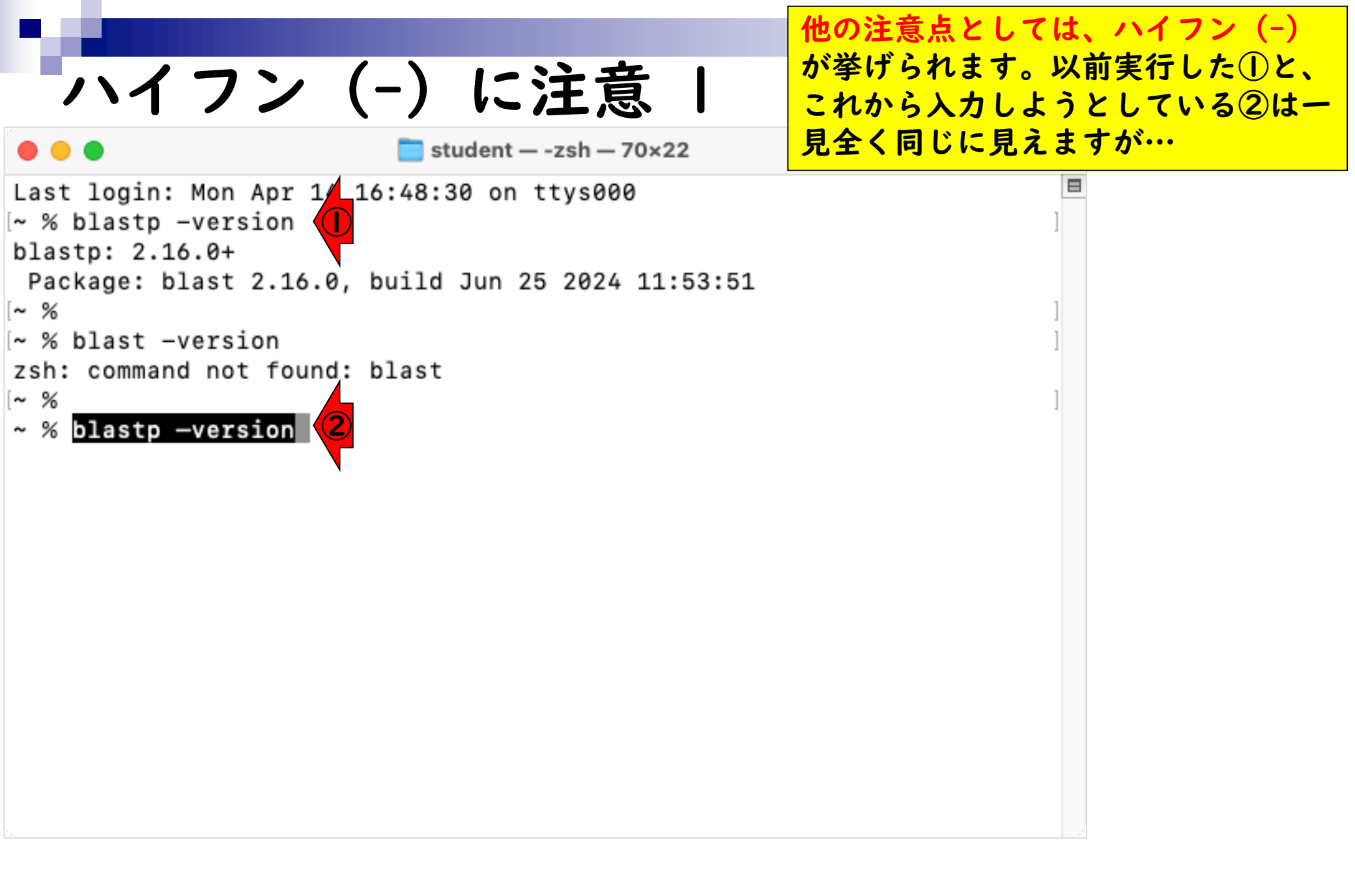

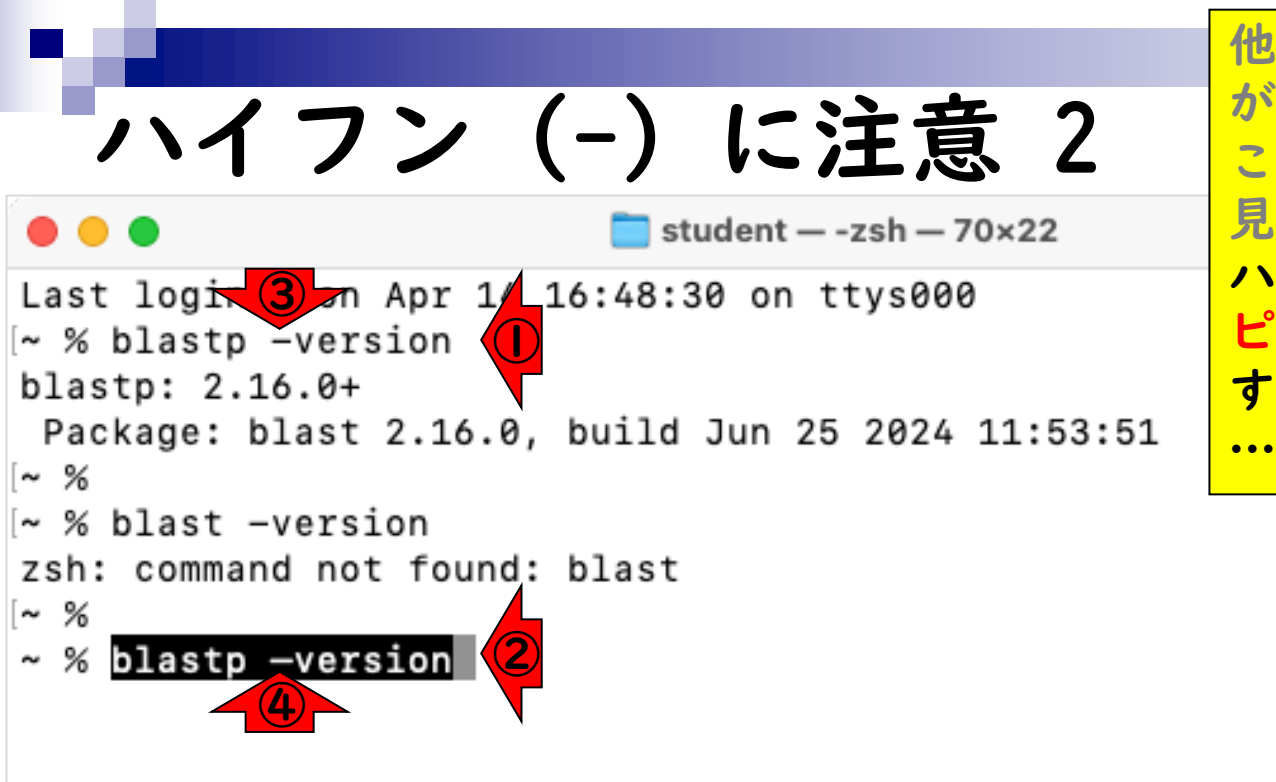

他の注意点としては、ハイフン(-) が挙げられます。以前実行した①と、 これから入力しようとしている②は一 見全く同じに見えますが、③は本物の ハイフン。④は講義資料PDFからのコ ピペ入力による、偽ハイフン(-) で す。この状態でリターンキーを押すと

|                                                               | 他の注意点としては、ハイフン(-)  |
|---------------------------------------------------------------|--------------------|
| 「ハイフン(-)に注意 3                                                 | これから入力しようとしている②は一  |
| ● ● ● ■ ■ studentzsh - 70×22                                  | 見全く同じに見えますが、③は本物の  |
| ]                                                             | ハイフン。④は講義資料PDFからのコ |
| [-subject_besthit] [-window_size int_value] [-lc              | ヒヘ人力による、偽ハイフン(一)て  |
| [-query_loc range] [-parse_detlines] [-outfmt to              | す。この状態でリターンキーを押すと、 |
| [-line length line length] [-html] [-sorthits so              | 画面が一気に流れて、最終的にこんな  |
| [-sorthsps sort_hsps] [-max_target_seqs num_sequ              | 感じになります。           |
| [-num_threads int_value] [-mt_mode int_value] [-              | ungapped] [-remote |
| ]                                                             | · 7                |
| L-comp_based_stats compoj L-use_sw_tbackj L-vers              | 100]               |
| DESCRIPTION                                                   |                    |
| Protein-Protein BLAST 2.16.0+                                 |                    |
|                                                               |                    |
| Use '-help' to print detailed descriptions of comman          | d line arguments   |
| ==                                                            |                    |
|                                                               |                    |
| Error: Too many positional arguments (1), the offend          | ing value: -versio |
| n<br>Franciski (Other Franciski and Surgeria) Tagaran and the |                    |
| the offending value: _version                                 | ai arguments (1),  |
| ~ %                                                           |                    |

| ハイフン(-)に注意 4                                                                                                    | 他の注意点としては、ハイフン(-)<br>が挙げられます。以前実行した①と、<br>これから入力しようとしている②は一                                                                                     |  |  |  |
|----------------------------------------------------------------------------------------------------|----------------------------------------------------------------------------------------------------|--|--|--|
| ● ● ● ■ ■ studentzsh - 70×22                                                                                                    | 見全く同じに見えますが、③は本物の                                                                                                    |  |  |  |
| <pre>] [-subject_besthit] [-window_size int_value] [-lc [-query_loc range] [-parse_deflines] [-outfmt fo [-num_descriptions int_value] [-num_alignments i [-line_length line_length] [-html] [-sorthits so [-sorthsps sort_hsps] [-max_target_seqs num_sequ [-num_threads int_value] [-mt_mode int_value] [-] ] [-comp_based_stats compo] [-use_sw_tback] [-verse]</pre> | ハイフン。④は講義資料PDFからのコ<br>ピペ入力による、偽ハイフン(-)で<br>す。この状態でリターンキーを押すと、<br>画面が一気に流れて、最終的にこんな<br>感じになります。⑤のあたりでError<br>というキーワードが見つけて、「何か<br>ミスがある」と判断します。 |  |  |  |
| DESCRIPTION<br>Protein-Protein BLAST 2.16.0+                                                                                                    |                                                                                                    |  |  |  |
| Use '-help' to print detailed descriptions of command line arguments<br>====================================                                                                                                    |                                                                                                    |  |  |  |
| Error: Too many positional arguments (1), the offend<br>n<br>Error: (CArgException::eSynopsis) Too many position<br>the offending value: -version<br>~ %                                                                                                    | ing value: —versio<br>al arguments (1),                                                                                                    |  |  |  |

①右側にあるスクロールバーで、画面 上部に移動した状態。 ハイフン(-)に注意 5 student — -zsh — 70×22 • • • Last login: Mon Apr 14 16:48:30 on ttys000 [~ % blastp -version blastp: 2.16.0+ Package: blast 2.16.0, build Jun 25 2024 11:53:51 ~ % ~ % blast -version zsh: command not found: blast ~ % ~ % blastp -version USAGE blastp [-h] [-help] [-import\_search\_strategy filename] [-export\_search\_strategy filename] [-task task\_name] [-db database \_name] [-dbsize num letters] [-gilist filename] [-segidlist filename] [-negative\_gilist filename] [-negative\_seqidlist filename] [-taxids taxids] [-negative\_taxids taxids] [-taxidlist filename] [-negative\_taxidlist filename] [-no\_taxid\_expansion] [-ipglist fil ename] [-negative\_ipglist filename] [-entrez\_query entrez\_query] [-db\_soft\_mask filtering\_algorithm] [-db\_hard\_mask filtering\_algor ithm] [-subject subject\_input\_file] [-subject\_loc range] [-query input\_f

```
①右側にあるスクロールバーで、画面
                                               上部に移動した状態。エラーの原因は、
  ハイフン(-)に注意 6
                                               ②が講義資料PDFからのコピペ入力に
                                               よるハイフン(-)もどきの存在です。
                        student — -zsh — 70×22
• • •
                                               つまり、②はハイフンのように見えて、
Last login: Mon Apr 14 16:48:30 on ttys000
                                               実際にはハイフンではありません。
~ % blastp -version
blastp: 2.16.0+
 Package: blast 2.16.0, build Jun 25 2024 11:53:51
~ %
~ % blast -version
zsh: command not found: blast
~ %
~ % blastp -version
USAGE
         2
  blastp [-h] [-help] [-import_search_strategy filename]
   [-export_search_strategy filename] [-task task_name] [-db database
_name]
   [-dbsize num letters] [-gilist filename] [-segidlist filename]
   [-negative gilist filename] [-negative segidlist filename]
   [-taxids taxids] [-negative_taxids taxids] [-taxidlist filename]
   [-negative_taxidlist filename] [-no_taxid_expansion] [-ipglist fil
ename]
   [-negative ipglist filename] [-entrez guery entrez guery]
   [-db_soft_mask filtering_algorithm] [-db_hard_mask filtering_algor
ithm]
   [-subject subject_input_file] [-subject_loc range] [-query input_f
```

```
①右側にあるスクロールバーで、画面
                                           上部に移動した状態。エラーの原因は、
  ハイフン(-)に注意 7
                                           ②が講義資料PDFからのコピペ入力に
                                           よるハイフン(-)もどきの存在です。
                      student — -zsh — 70×22
                                           つまり、②はハイフンのように見えて、
Last login: Mon Apr 14 16:48:30 on ttys000
                                           実際にはハイフンではありません。そ
🗠 % blastp -version (3)
blastp 16.0+
                                           れゆえ、③でエラーが出ていないこと
Package: blast 2.16.0, build Jun 25 2024 11:53:51
                                           からもある程度わかりますが、④の
~ %
                                           blastpというコマンド自体は正しく認
~ % blast -version
                                           識されているものの、⑤の部分で間
zsh: command (5) found: blast
~ %
                                           違ったオプションを与えていると判断
[~ % blastp -version
                                           されて、GUSAGE(使用法)に関する
USAGE
                                          情報が表示されてしまうのだと解釈し
 6 stp [-h] [-help] [-import_search_strategy filen
                                          ます。
   [-export_search_strategy filename] [-task task_n
_name]
   [-dbsize num letters] [-gilist filename] [-segidlist filename]
   [-negative gilist filename] [-negative segidlist filename]
   [-taxids taxids] [-negative_taxids taxids] [-taxidlist filename]
   [-negative_taxidlist filename] [-no_taxid_expansion] [-ipglist fil
ename]
   [-negative ipglist filename] [-entrez guery entrez guery]
   [-db_soft_mask filtering_algorithm] [-db_hard_mask filtering_algor
ithm]
   [-subject subject_input_file] [-subject_loc range] [-query input_f
```

| ハイフン (-) に注意 8<br>●●●                                                                                                    | ここまでの知見を踏まえて、①右側の<br>スクロールバーで画面下部に再移動し、<br>②の赤枠内のError関連メッセージの<br>解読を試みると…                         |
|----------------------------------------------------------------------------------------------------|----------------------------------------------------------------------------------------------------|
| <pre>] [-subject_besthit] [-window_size int_value] [-lc [-query_loc range] [-parse_deflines] [-outfmt fo [-num_descriptions int_value] [-num_alignments i [-line_length line_length] [-html] [-sorthits so [-sorthsps sort_hsps] [-max_target_seqs num_sequ [-num_threads int_value] [-mt_mode int_value] [-] ] [-comp_based_stats compo] [-use_sw_tback] [-vers</pre> | ase_masking]<br>rmat] [-show_gis]<br>nt_value]<br>rt_hits]<br>ences]<br>ungapped] [-remote<br>ion] |
| Protein-Protein BLAST 2.16.0+                                                                                                    |                                                                                                    |
| Use '-help' to print detailed descriptions of comman<br>===================================                                                                                                    | d line arguments<br>===========                                                                    |
| Error: Too many positional arguments (1), the offend<br>n<br>Error: (CArgException::eSynopsis) Too many position<br>the offending value: -version<br>~ %                                                                                                    | ing value: -versio<br>al arguments (1),                                                            |

|                                                                                                    | ここまでの知見を踏まえて、①右側の                                                                                                    |  |  |  |  |
|----------------------------------------------------------------------------------------------------|----------------------------------------------------------------------------------------------------|--|--|--|--|
| ハイフン(-)に注意 9                                                                                                    | スクロールバーで画面下部に再移動し、<br>②の赤枠内のError関連メッセージの                                                                                            |  |  |  |  |
| ● ● ● ■ ■ student – -zsh – 70×22                                                                                                    | 解読を試みると、③「違反                                                                                                    |  |  |  |  |
| <pre>] [-subject_besthit] [-window_size int_value] [-lc [-query_loc range] [-parse_deflines] [-outfmt fo [-num_descriptions int_value] [-num_alignments i [-line_length line_length] [-html] [-sorthits so [-sorthsps sort_hsps] [-max_target_seqs num_sequ [-num_threads int_value] [-mt_mode int_value] [-] ] [-comp_based_stats compo] [-use_sw_tback] [-verse]</pre> | 値:?version」の意味がわかると思います。つまり、「自分はblastpのバージョン情報を表示させるべく、<br>blastp -versionと入力したつもりだったが、ハイフン(-)がハイフン<br>だと正しく認識されてないんだな」と解釈するということです。 |  |  |  |  |
| DESCRIPTION<br>Protein-Protein BLAST 2.16.0+                                                                                                    |                                                                                                    |  |  |  |  |
| Use '-help' to print detailed descriptions of command line arguments                                                                                                    |                                                                                                    |  |  |  |  |
| ==                                                                                                    |                                                                                                    |  |  |  |  |
| Error: Too many positional arguments (1), <u>the offending value: -versio</u><br><u>n</u><br>Error: (CArgException::eSynopsis) Too many positional arguments (1),<br>the offending value: -version<br>~ %                                                                                                    |                                                                                                    |  |  |  |  |

# Contents BLASTのインストール

- インストール確認
   コマンド入力時の注意
   存在しないプログラム名
  - □ ハイフン(-) に注意□ 上下矢印キー

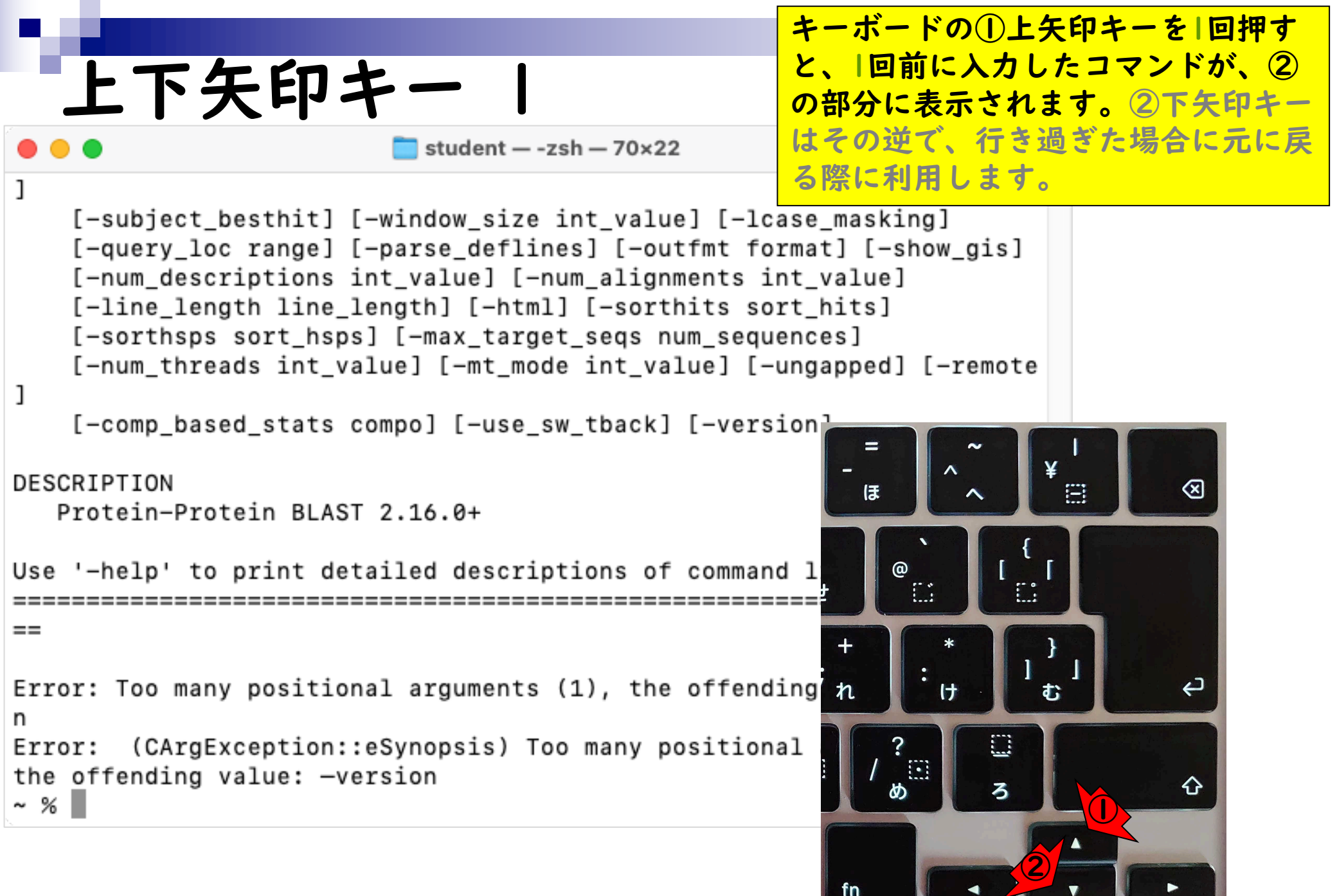

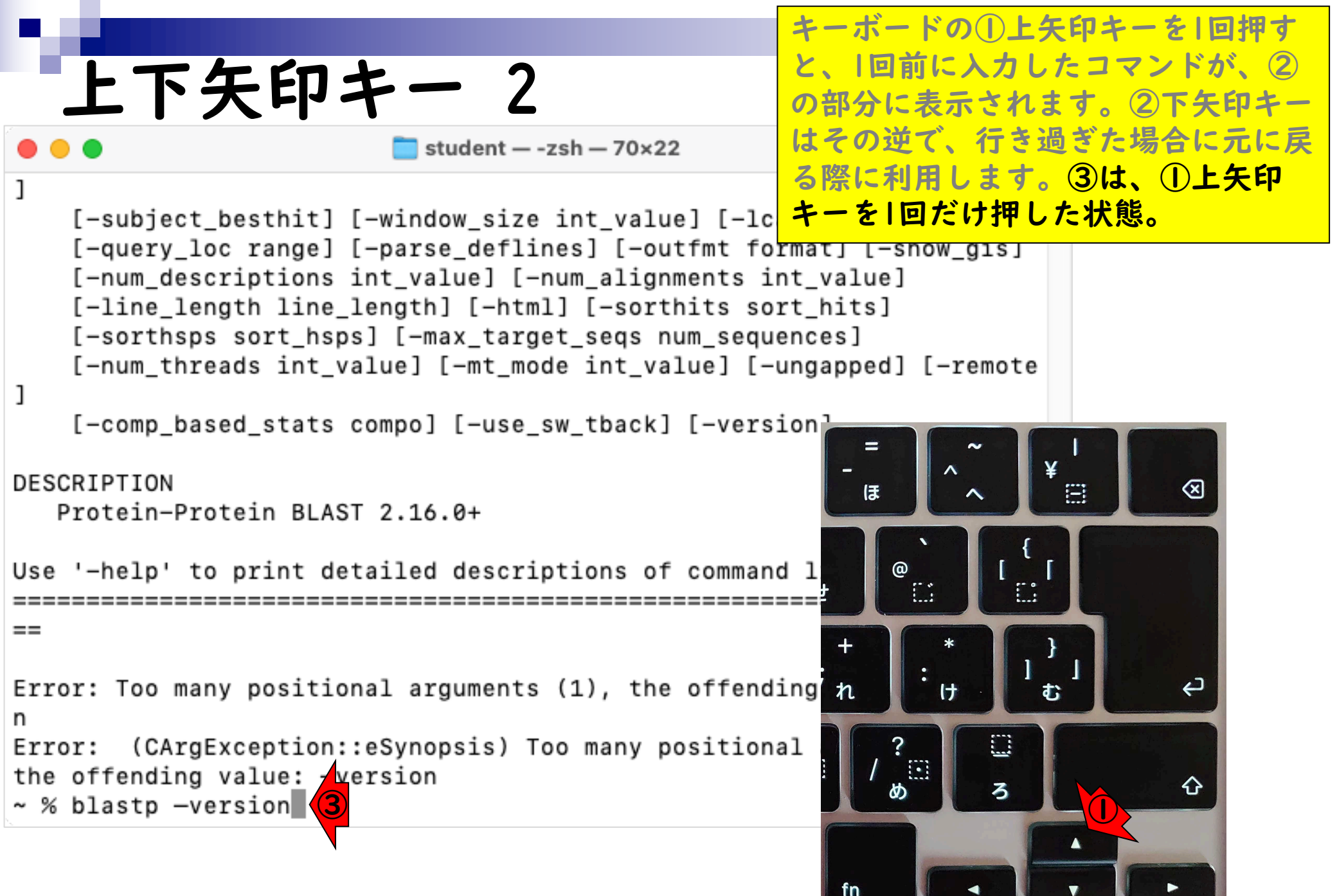

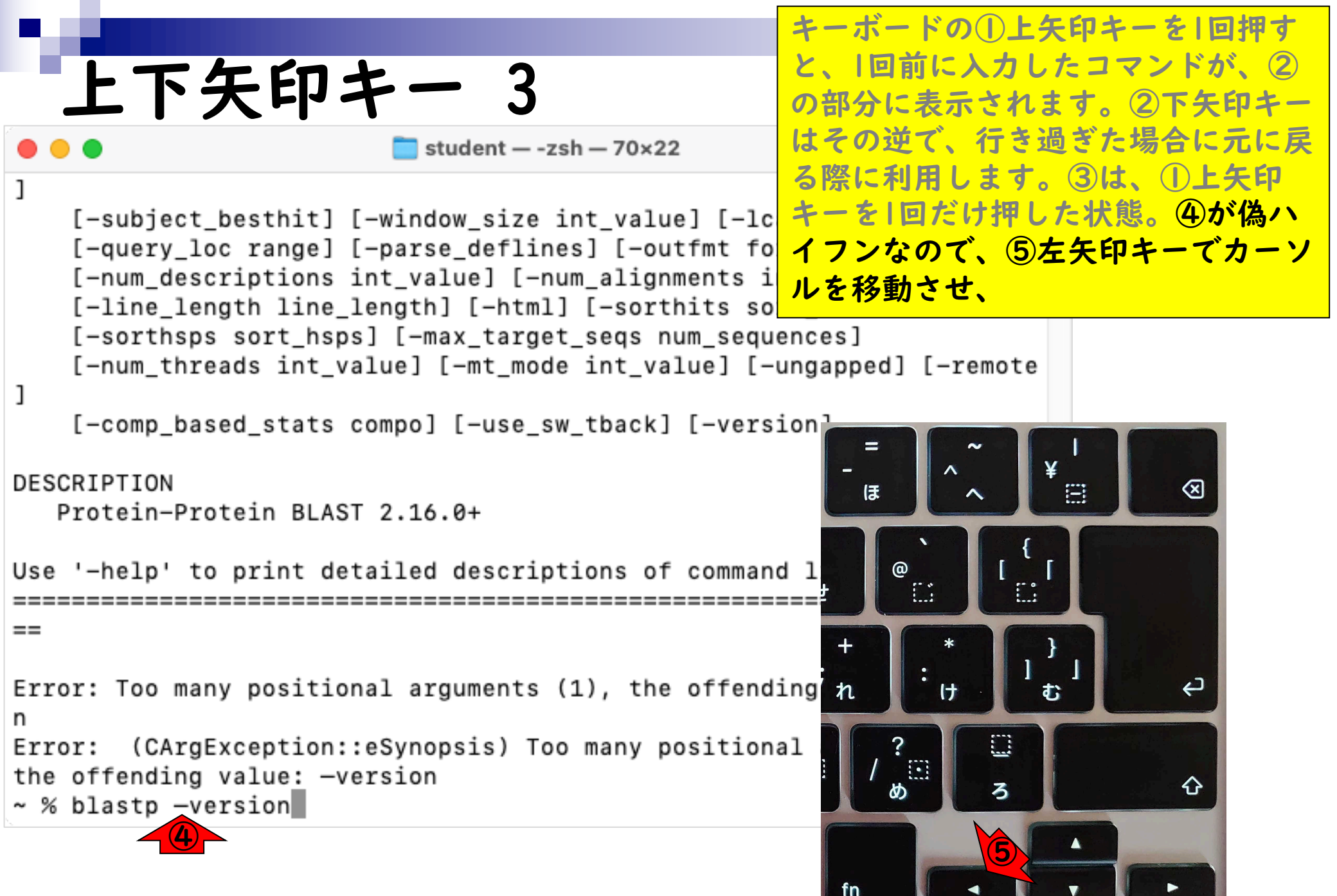

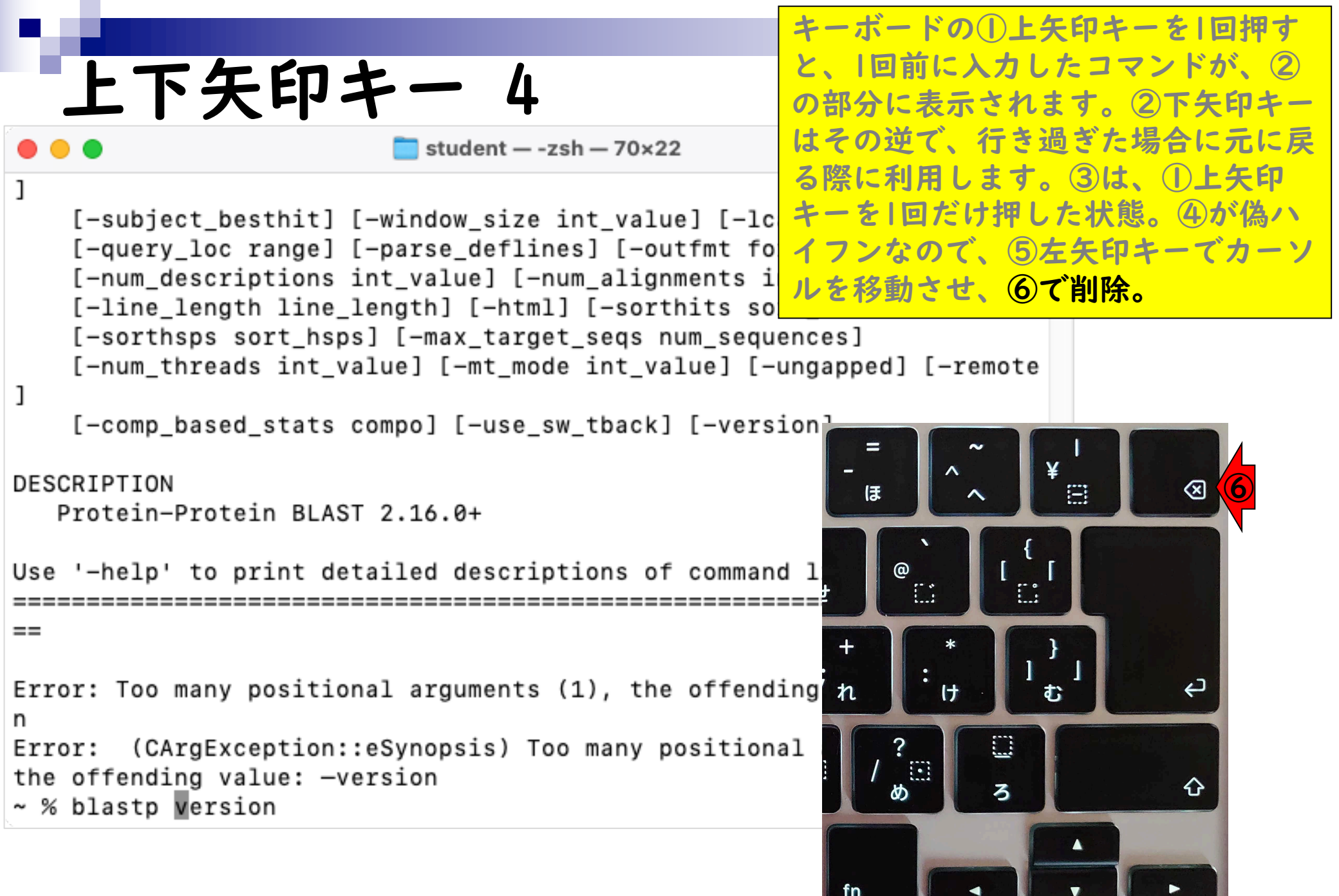

|                                                       | キーボードの①上矢印キーを1回押す    |
|-------------------------------------------------------|----------------------|
|                                                       | と、1回前に入力したコマンドが、②    |
| エレンセナー つ                                              | の部分に表示されます。②下矢印キー    |
| ● ● ● ■ == studentzsh - 70×22                         | はその逆で、行き過ぎた場合に元に戻    |
| ]                                                     | る際に利用します。③は、①上矢印     |
| [-subject_besthit] [-window_size int_value] [-lc      | キーを回だけ押した状態。④が偽ハ     |
| [-query_loc range] [-parse_deflines] [-outfmt fo      | イフンなので、⑤左矢印キーでカーソ    |
| [-line length line length] [-html] [-sorthits so      | ルを移動させ、⑥で削除。⑦で本物の    |
| [-sorthsps sort_hsps] [-max_target_seqs num_sequ      | ハイフン(-)を入力して、⑧Enter。 |
| [-num_threads int_value] [-mt_mode int_value] [-      | ungapped] [-remote   |
| ]<br>[-comp based state compo] [-use sw thack] [-vers | ion]                 |
| [-comp_based_stats compo] [-dse_sw_tback] [-vers      |                      |
| DESCRIPTION                                           |                      |
| Protein-Protein BLAST 2.16.0+                         |                      |
| Use '-help' to print detailed descriptions of comman  |                      |
|                                                       |                      |
| ==                                                    |                      |
| Error: Too many positional arguments (1) the offend   |                      |
| n                                                     |                      |
| Error: (CArgException::eSynopsis) Too many position   |                      |
| the offending value: -version                         | · / … ろ む            |
| ~ % blastp -version                                   |                      |
|                                                       |                      |
|                                                       | fn 37                |
|                                                       |                      |

```
キーボードの①上矢印キーを1回押す
                                        と、1回前に入力したコマンドが、②
  上下矢印キー 6
                                        の部分に表示されます。②下矢印キー
                                        はその逆で、行き過ぎた場合に元に戻
                     student - -zsh - 70×22
                                        る際に利用します。③は、①上矢印
   [-num_descriptions int_value] [-num_alignments i
                                        キーを1回だけ押した状態。④が偽ハ
   [-line_length line_length] [-html] [-sorthits so
                                        イフンなので、⑤左矢印キーでカーソ
   [-sorthsps sort_hsps] [-max_target_seqs num_sequ
   [-num threads int value] [-mt mode int value] [-
                                        ルを移動させ、⑥で削除。⑦で本物の
]
                                        ハイフン(-)を入力して、⑧Enter。
   [-comp_based_stats compo] [-use_sw_tback] [-vers
                                        実行結果。⑦のように、確かにバー
DESCRIPTION
                                        ジョン情報が表示されるようになりま
  Protein-Protein BLAST 2.16.0+
                                        した。肉眼ではなかなか判別しづらい
                                        ですが、講義資料PDF中のコマンドの
Use '-help' to print detailed descriptions of comman
                                        コピペ入力だとこのような問題が生じ
                                        うるということと、その対処法を知っ
==
                                        ておくのは重要です。
Error: Too many positional arguments (1), the offend
      (CArgException::eSynopsis) Too many positional arguments (1),
Error:
the offending value: -version
[~ % blastp -version
blastp: 2.16.0+
Package: blast 2.16.0, build Jun 25 2024 11:53:51
~ %
```